# ليزنتلا نيوكت تالجسو تادادعإ نيوكت ةرادملا تالوحملا ىلع يطايتحالا خسنلاو 200/300 Series

فدەلا

ةلسلس ىلع ةيطايتحالا تالجسلاو تانيوكتلا ليزنت ةيفيك دنتسملا اذه حرشي كل حمست اهنإف ،تالجسلاو تانيوكتلا ليزنتب موقت امدنع .200/300 switch تالوحملا نيوكتلل يطايتحإ خسن ءارجإ دنع .لوحملا ىلإ اقباس اهظفح مت يتلا تانيوكتلا ليزنتب .رخآ زاهج ىلإ لوخدلا لجسيو بولطملا نيوكتلا نم ةخسن لوحملا ظفحي ،تالجسلاو

## قيبطتلل ةلباقلا ةزهجألا

• SF/SG 300 Series و SF/SG 200 ةرادملا تالدبملا

### جماربلا رادصإ

1.3.0.62 •

#### لجسلا/نيوكتلل يطايتحإ خسن/ليزنت

TFTP ربع

تافلملا ةرادإ < ةرادإ رتخاو بيولا نيوكتل ةدعاسملا ةادألا ىلإ لوخدلا ليجستب مق .1 ةوطخلا يطايتحالا خسنلا/ليزنتلا ةذفان رهظت .لوخدلا ليجست/نيوكتلل يطايتحإ خسن/ليزنت < :لجسلا/نيوكتلل

| Transfer Method:        | via TFTP                                      |
|-------------------------|-----------------------------------------------|
|                         | via HTTP/HTTPS                                |
|                         | O via SCP (Over SSH)                          |
| Save Action:            | Download                                      |
|                         | O Backup                                      |
| TFTP Server Definition: | By IP address O By name                       |
| IP Version:             | Version 6  Version 4                          |
| IPv6 Address Type:      | 🔘 Link Local 🔘 Global                         |
| Link Local Interface:   | None 🗸                                        |
| Server IP Address/Name  | 192.168.10.10                                 |
| Source File Name:       | (0/160 Characters Used)                       |
| Destination File Type:  | Running configuration file                    |
|                         | Startup configuration file                    |
|                         | <ul> <li>Backup configuration file</li> </ul> |

ةقيرطك طسبملا تافلملا لقن لوكوتورب مادختسال TFTP لوكوتورب ربع رقنا .2 ةوطخلا .يطايتحالا خسنلاو ليزنتلا

يه ةحاتملا تاءارجإلاا .ةيلمع ظفح لقح يف ةيلمع رايتخإ رز رقنا .3 ةوطخلا

- زاهج ىلع فلمب لوحملا ىلع دوجوملا فلملا لادبتسا متيس هنأ رايخلا اذه ددحي ليزنت رخآ
- زاهج ىلإ لوحملا ىلع دوجوملا فلملا خسن متيس هنأ رايخلا اذه ددحي يطايتحالا خسنلا رخآ

.TFTP مداخ فيرعت لقح يف TFTP مداخ فيرعت نم عونب صاخلا رايخلا رز ىلع رقنا .4 ةوطخلا :يه ةحاتملا تارايخلا

. • اناونع ةطساوب TFTP مداخب لاصتالا قيناكمإ رايخلا اذه حيتي - IP ناونع بسح

لاما مسابسح TFTP مداخب لاصتال قيناكمإ رايخلا اذه حيتي - مسالاب

.8 ةوطخلا ىلإ يطختلاب مقف ،4 ةوطخلا يف مسالاب ترتخأ اذإ :تقولا

.IP رادصإ لقح يف IP رادصإل رايخلا رز رقنا ،4 ةوطخلا يف IP ناونع بسح ترتخأ اذإ .5 ةوطخلا :يه ةحاتملا تارايخلا

- . IPv6. عون ناونع مادختسإ ةلاح يف رايخلا اذه ددح 6 رادصإلا
  - IPv4. عون ناونع مادختسإ مت اذإ اذه ددح 4 رادص لا.

.8 ةوطخلا ىلإ يطختلاب مقف ،5 ةوطخلا يف 4 رادصإلا ترتخأ اذإ :تقولا

يف 6 رادصإلا ناونع عون نم رايتخالا رز قوف رقنا ،5 ةوطخلا يف 6 رادصإلا ترتخأ اذإ .6 ةوطخلا :يه ةحاتملا تارايخلا. IPv6 عون ناونع لـقح

- . ةيلحمال قكبشال ىلع ١٩٧٥ ناونع ديدجت رايخال اذه كال حيتي Link Local
- . تاكبشلا عيمج ىلع يئرم IPv6 ناونع ديدجت رايخلا اذه كل حيتي يمومع

.8 ةوطخلا ىلإ يطختلاب مقف ،6 ةوطخلا يف يمومع ترتخأ اذإ :ميات

ةەجاو طابترا ةلدسنملا ةمئاقلا نم كلذ دعب ،6 ةوطخلا يف يلحم طابترا ترتخأ اذإ .7 ةوطخلا .فلملا لقنل يلحملا ذفنملا رتخأ ،ةيلحم

TFTP لا نم domain name لا وأ ناونعلا ،لاجم مسإ/ناونع لدان TFTP لا يف تلخد .8 ةوطخلا .لدان

.11 ةوطخلا ىلإ يطختلاب مقف ،3 ةوطخلا يف يطايتحالا خسنلا ترتخأ اذإ :تقولا

فلملا مسا ،ردصملا فلملا مسا لقحلا يف لخدأف ،3 ةوطخلا يف ليزنت ترتخأ اذإ .9 ةوطخلا .لوحملا ىلع هليزنت متيس يذلا ردصملا

عون لقح يف فلملا عونل يلدابتلا رزلا قوف رقنا ،3 ةوطخلا يف ليزنت ترتخأ اذإ .10 ةوطخلا :يه ةحاتملا تارايخلا .ةهجولا فلملا

- .لوحملا ةطساوب ايلاح همادختسإ متي يذلا نيوكتلا نيوكتلا فلم ليغشت متي
  - . لوحملا ديهمت ةداعإ دنع همادختسإ متي يذلا نيوكتلا ليغشتلا عدب نيوكت
- . يطايتحالا خسنلل ايودي هظفح متي يذلا نيوكتلا يطايتحالا خسنلا نيوكت

| Download/Backup Configuration/Log |                                                                                                    |  |
|-----------------------------------|----------------------------------------------------------------------------------------------------|--|
| Transfer Method:                  | via TFTP     via HTTP/HTTPS     via SCP (Over SSH)                                                                                                    |  |
| Save Action:                      | <ul> <li>Download</li> <li>Backup</li> </ul>                                                                                                    |  |
| TFTP Server Definition:           | By IP address O By name                                                                                                    |  |
| IP Version:                       | O Version 6 O Version 4                                                                                                    |  |
| IPv6 Address Type:                | 🔘 Link Local 🔘 Global                                                                                                    |  |
| Link Local Interface:             | None 🗸                                                                                                    |  |
| CTFTP Server IP Address/Name:     | 192.168.10.10                                                                                                    |  |
| Source File Type:                 | <ul> <li>Running configuration file</li> <li>Startup configuration file</li> <li>Backup configuration file</li> <li>Mirror configuration file</li> <li>Flash Log</li> </ul> |  |
| Sensitive Data:                   | Exclude     Encrypted     Plaintext     Available sensitive data options are determined by the current user's SSD rules                                                     |  |
| Destination File Name:            | Backup (6/160 Characters Used)                                                                                                    |  |
| Apply Cancel                      |                                                                                                    |  |

فلملا عونل يلدابتلا رزلا قوف رقنا ،3 ةوطخلا يف يطايتحالا خسنلا ترتخأ اذإ .11 ةوطخلا :يه ةحاتملا تارايخلا .ردصملا فلملا عون لقح يف

- لوحملا ةطساوب ايلاح همادختسإ متي يذلا نيوكتلا راج نيوكت
- ةداعًا دعب لوحملا ةطسّاوب همادختسًا متي يذلا نيوكتلا ليغشتلا عدب نيوكت ديهمتلا
- .يطايتحالا خسنلل ايودي هظفح متي يذلا نيوكتلا نيوكتلل يطايتحالا خسنلا
- نوكي امدنع هؤارجإ متي يذلا ليغشتلا عدب نيوكت نم ةخسن هذه نيوكتلا خسن نيوكتلا ىلع تارييغت ءارجإ متي ملو ،ةعاس 24 ةدمل رارمتساب ليغشتلا ديق لوحملا اقباطم ليغشتلا عدب نيوكت ناك اذإ وأ ،ةيضاملا 24 تاعاسلا يف هليغشت يراجلا .هليغشت يراجلا نيوكتلل
  - ةركاذلا) Flash تركاذ يف اەنيزخت متي يتلا ماظنلا لئاسر لجس وہ اذہ Flash لجس (ةتقۇملا).

تانايبلا لقح يف ةساسحلا تانايبلا نم عونل يلدابتلا رزلا قوف رقنا .12 ةوطخلا :يه ةحاتملا تارايخلا .ةساسحلا

- . ةيطايتحالا ةخسنلا يف ةساسح تانايب رايخلا اذه نمضتي ال ءانثتسإ
- .يطايتحالا خسنانا قيلمع يف قساسحانا تانايبانا ريفُشتب رايخانا اذه موقي رفشم
- ةيطايتحالا ةخسنلا يف ةدوجوملا ةساسحلا تانايبلا رايخلا اذه نمضتي يداع صن .يداع صن جذومن يف

ەليزنت متيس يذلا فلملل بوغرملا مسالا لخدأ ،ةەجولا فلملا مسا لقحلا يف 13 ةوطخلا .رخآلا زاەجلا ىلع

.كب صاخلا نيوكتلا ظفحل قيبطت قوف رقنا .14 ةوطخلا

#### HTTP/HTTPS نيوكت

تافلملا ةرادا < ةرادا رتخاو بيولا نيوكتل ةدعاسملا ةادألا ىلإ لوخدلا ليجستب مق .1 ةوطخلا خسنلا/ليزنتلا ةحفص رهظت .لوخدلا ليجست/نيوكتلل يطايتحإ خسن/ليزنت < :لجسلا/نيوكتلل يطايتحالا

| Download/Backup        | Configuration/Lo                                             | g       |
|------------------------|--------------------------------------------------------------|---------|
| Transfer Method:       |                                                              |         |
|                        | <ul> <li>via HTP/HTPS</li> <li>via SCP (Over SSH)</li> </ul> |         |
| Save Action:           | Download                                                     |         |
|                        | O Backup                                                     |         |
| Source File Name:      | C:\Download.txt                                              | Browse  |
| Destination File Type: | Running configurati                                          | on file |
|                        | <ul> <li>Startup configuration</li> </ul>                    | n file  |
|                        | <ul> <li>Backup configuratio</li> </ul>                      | n file  |

ليزنتلل ةقيرطك HTTP/HTTPS مادختسال HTTP/HTTPS لوكوتورب ربع رقنا .2 ةوطخلا .يطايتحالا خسنلاو

يه ةحاتملا تاءارجإلاا .ةيلمع ظفح لقح يف ةيلمع رايتخإ رز رقنا .3 ةوطخلا

- زاهج ىلع فلمب لوحملا ىلع دوجوملا فلمل لادبتس متيس هنأ رايخلا اذه ددحي ليزنت رخآ
- زاهج يلإ لوحملا يلع دوجوملا فلملا خسن متيس هنأ رايخلا اذه ددحي يطايتحالا خسنلا رخآ

.5 ةوطخلا ىلإ يطختلاب مقف ،3 ةوطخلا يف يطايتحالا خسنلا ترتخأ اذإ :تقولا

ردصملا فلملا مسا لقح يف ضارعتسإ قوف رقنا ،3 ةوطخلا يف ليزنت ترتخأ اذإ .4 ةوطخلا لوحملا ىلع هليمحت ديرت يذلا رتويبمكلا نم ردصم فلم رتخاو

عون لقح يف فلملا عونل يلدابتلا رزلا قوف رقنا ،3 ةوطخلا يف ليزنت ترتخأ اذإ .5 ةوطخلا :يه ةحاتملا تارايخلا .ةهجولا فلملا

- لوحملا ةطساوب ايلاح همادختسإ متي يذلا نيوكتلا نيوكتلا فلم ليغشت متي
  - لوحملا ديەمت ةداعإ دنع ەمادختسإ متي يذلا نيوكتلا ليغشتلا عدب نيوكت
- . يطايتحالا خسنلل ايودي هظفح متي يذلا نيوكتلا نيوكتلل يطايتحالا خسنلا

| Download/Back     | up Configuration/Log                                                                                                    |
|-------------------|----------------------------------------------------------------------------------------------------|
| Transfer Method:  | <ul> <li>via TFTP</li> <li>via HTTP/HTTPS</li> <li>via SCP (Over SSH)</li> </ul>                                                                                            |
| Save Action:      | <ul> <li>Download</li> <li>Backup</li> </ul>                                                                                                    |
| Source File Type: | <ul> <li>Running configuration file</li> <li>Startup configuration file</li> <li>Backup configuration file</li> <li>Mirror configuration file</li> <li>Flash Log</li> </ul> |
| Sensitive Data:   | <ul> <li>Exclude</li> <li>Encrypted</li> <li>Plaintext</li> <li>Available sensitive data options are determined by the current user's SSD rules</li> </ul>                  |
| Apply Cancel      |                                                                                                    |

فلملا عونل يلدابتلا رزلا قوف رقنا ،3 ةوطخلا يف يطايتحالا خسنلا ترتخأ اذإ .6 ةوطخلا :يه ةحاتملا تارايخلا .ردصملا فلملا عون لـقح يف

- لوحمل ةطساوب ايلاح همادختس متي يذلا نيوكتلا راج نيوكت
- ةداعإ دعب لوحملا ةطساوب همادختسإ متي يذلا نيوكتلا ليغشتلا عدب نيوكت ديهمتلا
- .يطايتحالا خسنلل ايودي هظفح متي يذلا نيوكتلا نيوكتلل يطايتحالا خسنلا
- نوكي امدنع هؤارجإ متي يذلا ليغشتلا عدب نيوكت نم ةخسن هذه نيوكتلا خسن نيوكتلا ىلع تارييغت ءارجإ متي ملو ،ةعاس 24 ةدمل رارمتساب ليغشتلا ديق لوحملا اقباطم ليغشتلا عدب نيوكت ناك اذإ وأ ،ةيضاملا 24 تاعاسلا يف هليغشت يراجلا .هليغشت يراجلا نيوكتلل
  - ةركاذلا) Flash قركاذ يف اەنيزخت متي يتل ماظنلا لئاسر لجس وە اذە Flash لجس (قتقۇملا).

نم عونب صاخلا رايخلا رز قوف رقناف ،3 ةوطخلا يف يطايتحالا خسنلا ترتخأ اذإ .7 ةوطخلا :يه ةحاتملا تارايخلا .ةساسحلا تانايبلا لقح يف ةساسحلا تانايبلا

- .ةيطايتحالا ةخسنلا يف ةساسح تانايب رايخلا اذه نمضتي ال ءانثتسإ
- . يطايتحالا خسنال قيلمع يف قساسحال تانايبال ريفشتب رايخال اذه موقي رفشم
- ةيطايتحالاا ةخسنلاا يف ةدوجوملا ةساسحلا تانايبلا رايخلا اذه نمضتي يداع صن .يداع صن جذومن يف

SCP (ربع SSH) ربع

تافلملا ةرادا < ةرادا رتخاو بيولا نيوكتل ةدعاسملا ةادألا ىلإ لوخدلا ليجستب مق .1 ةوطخلا خسنلا/ليزنتلا ةحفص رهظت .لوخدلا ليجست/نيوكتلل يطايتحإ خسن/ليزنت < :لجسلا/نيوكتلل يطايتحالا

| SSH User Authentication           |                                                                                                    |                                                       |
|-----------------------------------|----------------------------------------------------------------------------------------------------|-------------------------------------------------------|
| Transfer Method:                  | <ul> <li>via TFTP</li> <li>via HTTP/HTTPS</li> <li>via SCP (Over SSH</li> </ul>                                       | )                                                     |
| SSH Settings For SCP:             |                                                                                                    |                                                       |
| Remote SSH Server Authentication: | Disabled Edit                                                                                                    |                                                       |
| SSH Client Authentication:        | <ul> <li>Use SSH Client Sy</li> <li>Use SSH Client Or</li> </ul>                                                      | stem Credentials<br>ne-Time Credentials:              |
| Username                          |                                                                                                    | (The username is not saved in the configuration file) |
| Password                          |                                                                                                    | (The password is not saved in the configuration file) |
| Save Action:                      | <ul> <li>Download</li> <li>Backup</li> </ul>                                                                          |                                                       |
| SCP Server Definition:            | ● By IP address ○                                                                                                    | By name                                               |
| IP Version:                       | O Version 6  Version 4                                                                                                |                                                       |
| IPv6 Address Type:                | 🔘 Link Local 🔘 Global                                                                                                 |                                                       |
| Link Local Interface:             | None 🗸                                                                                                    |                                                       |
| SCP Server IP Address/Name:       | 192.168.20.20                                                                                                    |                                                       |
| Source File Name:                 | Download                                                                                                    | (8/160 Characters Used)                               |
| Destination File Type:            | <ul> <li>Running configuration file</li> <li>Startup configuration file</li> <li>Backup configuration file</li> </ul> |                                                       |
| Apply Cancel                      |                                                                                                    |                                                       |

Secure Copy ربع نمآلا خسنلا لوكوتورب مادختسال (SSH ربع) SCP ربع رقنا .2 ةوطخلا .يطايتحالا خسنلاو ليزنتلل ةقيرطك Secure Shell ربع Protocol

ةحفص ىلإ ريرحتلا رز كلقني .SSH مداخ ةلاح ديعبلا SSH مداخ ةقداصم لقح ضرعي :ةظحالم

<u>مداخ ةقداصم</u> ىلإ عجرا ،SSH مداخ نيوكت ةيفيك لوح تامولعملا نم ديزمل .SSH مداخ ةقداصم .<u>300 ةلسلسل نم ةرادملا تالوحملا يلع (SSH) نامألا ةقبط</u>

.SSH ليمع ةقداصم لقح يف ويدارلا رزل SSH ليمع ةقداصم بولسأ ىلع رقنا .3 ةوطخلا :يه ةحاتملا تارايخلا

 ةمئادل SSH دامتعا تانايب ءاشنإ نم رايخلا اذه عنمي - SSH ليمع مدختسأ نيمدختسملل.

نم ديزمل .SSH مدختسم ةقداصم ةحفص <u>ىل</u>إ ماظنلا دامتعا تانايب رز كلقني :ةظحالم <u>ليمع مدختسم ةقداصم</u> ةلاقملا ىلإ عجرا ،SSH مدختسم ةقداصم نيوكت لوح تامولعملا .<u>300 ةلسلسلا نم ةرادملا تالوحملا ىلع (SSH) Secure Shell</u>

• دامتعا تانايب لاخدا رايخلا اذه كل حيتي - ةدحاو ةرمل SSH ليمع دامتعا تانايب مادختسإ :طقف ءارجإلا اذهل ةددحم مدختسم

ا.ءارجإلا اذهل همادختسإ دارملا مدختسملا مسا لخدأ - مدختسملا مسا -

.ءارجإلا اذهل اهمادختسإ دارملا رورملا ةملك لخدأ -

يه ةحاتملا تاءارجإلاا .ةيلمع ظفح لقح يف ةيلمع رايتخإ رز رقنا .4 ةوطخلا

- زاهج ىلع فلمب لوحملا ىلع دوجوملا فلملا لادبتسا متيس ەنأ رايخلا اذه ددحي ليزنت رخآ
- زاهج ىلإ لوحملا ىلع دوجوملا فلملا خسن متيس ەنأ رايخلا اذه ددحي يطايتحالا خسنلا رخآ

.SCP مداخ فيرعت لقح يف SCP مداخ فيرعت نم عونل يلدابتلا رزلا قوف رقنا .5 ةوطخلا :يه ةحاتملا تارايخلا

- ةطساوب SCP مداخب لـاصتالا كنكمي ثيحب رمألا رايخلا اذه لـعجي IP ناونع ةطساوب IP. ناونع
  - لاما مسا بسح SCP مداخب لاصتال كنكمي ثيحب رايخلا اذه هل عجي مسال اب

.9 ةوطخلا ىلإ يطختلاب مقف ،5 ةوطخلا يف مسالاب ترتخأ اذإ :تقولا

لقح يف IP رادصإل رايخلا رز قوف رقناف ،5 ةوطخلا يف IP ناونع بسح ترتخأ اذإ .6 ةوطخلا :يه ةحاتملا تارايخلا .IP رادصإ

- . IPv6. عون ناونع مادختسإ ةلاح يف رايخلا اذه ددح 6 رادصإلا
  - IPv4. عون ناونع مادختسإ مت اذإ اذه ددح 4 رادص إل

.9 ةوطخلا ىلإ يطختلاب مقف ،6 ةوطخلا يف 4 رادصإلا ترتخأ اذإ :تقولا

يف 6 رادصإلا ناونع عون نم رايتخالاا رز قوف رقنا ،6 ةوطخلا يف 6 رادصإلا ترتخأ اذإ .7 ةوطخلا :يه ةحاتملا تارايخلا. IPv6 عون ناونع لـقح

- .ةيلحملا ةكبشلا ىلع IPv6 ناونع ديدحت رايخلا اذه كل حيتي Link Local
- . تاكبشلا عيمج ىلع يئرم IPv6 ناونع ديدحت رايخلا اذه كل حيتي يمومع

.9 ةوطخلا ىلإ يطختلاب مقف ،7 ةوطخلا يف يمومع ترتخأ اذإ :تقولا

ةەجاو طابترا ةلدسنملا ةمئاقلا نم كلذ دعب ،7 ةوطخلا يف يلحم طابترا ترتخأ اذإ .8 ةوطخلا .فلملا لقنل يلحملا ذفنملا رتخأ ،ةيلحم

.SCP مداخ ل|جم مس| وأ IP ناونع لخدأ ،SCP مداخل IP مس|/ناونع لقح يف .9 ةوطخلا

.12 ةوطخلا ىلإ يطختلاب مقف ،4 ةوطخلا يف يطايتحالا خسنلا ترتخأ اذإ :تقولا

فلملا مسا ،ردصملا فلملا مسا لقحلا يف لخدأف ،4 ةوطخلا يف ليزنت ترتخأ اذإ .10 ةوطخلا .لوحملا ىلع ەليزنت متيس يذلا ردصملا

عون لقح يف فلملا عونل يلدابتلا رزلا قوف رقنا ،4 ةوطخلا يف ليزنت ترتخأ اذإ .11 ةوطخلا :يه ةحاتملا تارايخلا .ةهجولا فلملا

- لوحملا ةطساوب ايلاح همادختسا متي يذلا نيوكتلا نيوكتلا فلم ليغشت متي
  - لوحمل ديهمت ةداع دنع همادختس متي يذل نيوكتل ليغشتل عدب نيوكت
- . يطايتحالا خسنلل ايودي هظفح متي يذلا نيوكتلا نيوكتلل يطايتحالا خسنلا

| SSH User Authentication          |                                                                                                    |
|----------------------------------|----------------------------------------------------------------------------------------------------|
| Transfer Method:                 | <ul> <li>via TFTP</li> <li>via HTTP/HTTPS</li> <li>via SCP (Over SSH)</li> </ul>                                                                                            |
| SSH Settings For SCP:            |                                                                                                    |
| Remote SSH Server Authentication | : Disabled Edit                                                                                                    |
| SSH Client Authentication:       | Use SSH Client System Credentials     Use SSH Client One-Time Credentials:                                                                                                  |
| Username                         | (The username is not saved in the configuration file)                                                                                                    |
| Password                         | (The password is not saved in the configuration file)                                                                                                    |
| Save Action:                     | <ul> <li>Download</li> <li>Backup</li> </ul>                                                                                                    |
| SCP Server Definition:           | By IP address O By name                                                                                                    |
| IP Version:                      | Version 6  Version 4                                                                                                    |
| IPv6 Address Type:               | 🔿 Link Local 🔵 Global                                                                                                    |
| Link Local Interface:            | None 🗸                                                                                                    |
| SCP Server IP Address/Name:      | 192.168.20.20                                                                                                    |
| Source File Type:                | <ul> <li>Running configuration file</li> <li>Startup configuration file</li> <li>Backup configuration file</li> <li>Mirror configuration file</li> <li>Flash Log</li> </ul> |
| Sensitive Data:                  | <ul> <li>Exclude</li> <li>Encrypted</li> <li>Plaintext</li> <li>Available sensitive data options are determined by the current user's SSD rules</li> </ul>                  |
| Content of the Name:             | Backup (6/160 Characters Used)                                                                                                    |
| Apply Cancel                     |                                                                                                    |

فلملا عونل يلدابتلا رزلا قوف رقنا ،4 ةوطخلا يف يطايتحالا خسنلا ترتخأ اذإ .12 ةوطخلا :يه ةحاتملا تارايخلا .ردصملا فلملا عون لقح يف

- لوحمل قطساوب ايلاح ممادختس متي يذلا نيوكتلا راج نيوكت
- ةداعًا دعب لوحملا ةطُسَاوب همادختَسا مُتَي يذلا نيوكتلا ليغشتلا ءدب نيوكت ديهمتلا
- .يطايتحالا خسنلل ايودي هظفح متي يذلا نيوكتلا نيوكتلل يطايتحالا خسنلا
- نوكي امدنع هؤارجإ متي يذلا ليغشتلا عدب نيوكت نم ةخسن هذه نيوكتلا خسن نيوكتلا ىلع تارييغت ءارجإ متي ملو ،ةعاس 24 ةدمل رارمتساب ليغشتلا ديق لوحملا

اقباطم ليغشتلا ءدب نيوكت ناك اذإ وأ ،ةيضاملا 24 تاعاسلا يف هليغشت يراجلا .هليغشت يراجلا نيوكتلل

 ةركاذلا) Flash ةركاذ يف اهنيزخت متي يتل ماظنلا لئاسر لجس وه اذه - Flash لجس (قتقؤملا).

تانايبلا لقح يف ةساسحلا تانايبلا نم عونل يلدابتلا رزلا قوف رقنا .13 ةوطخلا :يه ةحاتملا تارايخلا .ةساسحلا

- .ةيطايتحالا ةخسنلا يف ةساسح تانايب رايخلا اذه نمضتي ال ءانثتسإ
- . يطايتحالا خسنال قيلمع يف قساسحال تانايبال ريفشتب رايخاا اذه موقي رفشم
- ةيطايتحالاا ةخسنلاا يف ةدوجوملا ةساسحلا تانايبلا رايخلا اذه نمضتي يداع صن .يداع صن جذومن يف

ەليزنت متيس يذلا فلملل بوغرملا مسالا لخدأ ،ةەجولا فلملا مسا لقحلا يف 14 ةوطخلا .رخآلا زاەجلا ىلع

كب صاخلا نيوكتلا ظفحل قيبطت قوف رقنا .15 ةوطخلا.

ةمجرتاا مذه لوح

تمجرت Cisco تايان تايانق تال نم قعومجم مادختساب دنتسمل اذه Cisco تمجرت ملاعل العامي عيمج يف نيم دختسمل لمعد يوتحم ميدقت لقيرشبل و امك ققيقد نوكت نل قيل قمجرت لضفاً نأ قظعالم يجرُي .قصاخل امهتغلب Cisco ياخت .فرتحم مجرتم اممدقي يتل القيفارت عال قمجرت اعم ل احل اوه يل إ أم اد عوجرل اب يصوُتو تامجرت الاذة ققد نع اهتي لوئسم Systems الما يا إ أم الا عنه يل الان الانتيام الال الانتيال الانت الما